UC New Duplicating Portal:

To create your account, please visit the UC **Print Order Desk** at: <u>https://comservices.uc.edu/PSP/appNet/ADLogin/ShibbolethLogin.aspx</u>. You can contact UC for help if needed at (513) 558-2680.

To start, Select "Non-UC Account" on the right.

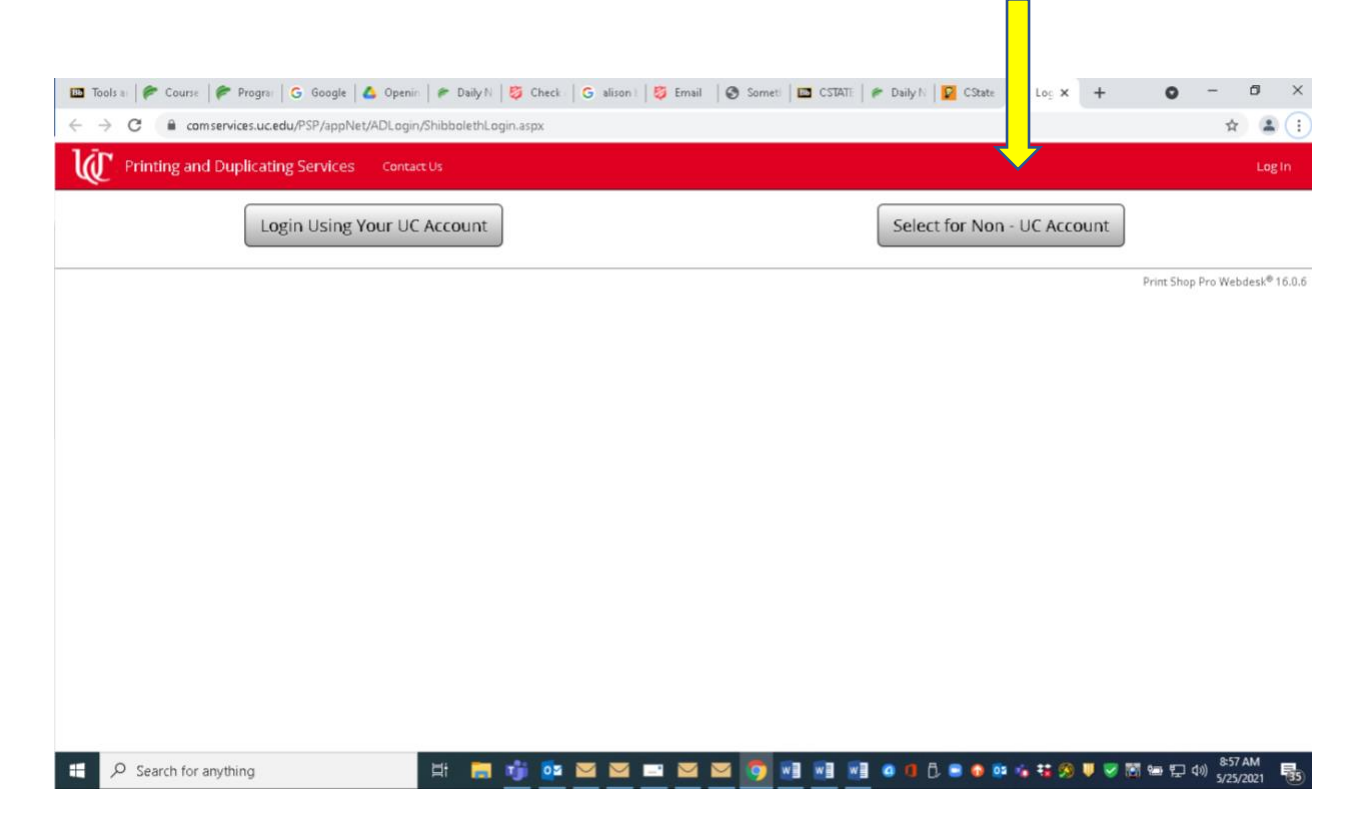

At the next screen, select the highlighted HERE in the first bullet.

| 🚥 Tools ar 🕐 Course 🕜 Prograf 🔓 Google 🔥 Openin 🎓 Daily N 🔯 Check 🔓 alison E 🤯 Email 🚱 Somet 💷 CSTATE 🎓 Daily N 😰 CState 🖉 Prir x + O - O X                                                                                                    |
|----------------------------------------------------------------------------------------------------|
| ← → C → conservices.uc.edu/PSP/app/web/lgn/lgn_display.asp?action=login&LDAPfailed=1⌖=                                                                                                    |
| Verify Pring and Duplicating Services Contact Us Log In                                                                                                    |
| New Users:<br>• Click HERE to register<br>• Enter information in all required fields (*)<br>• Your site will be your department or division name<br>• UC Health sites begin with "CS"<br>• Cincinnati State sites begin with "CS"<br>• Children's Hospital site is CCHMO Accounts Payable<br>• External clients should choose "Credit Card/ACH" as their site<br>• If you have questions, call Printing Services as 13-556-5043<br>• You will be notified when your account has been approved<br>(this should not take more than a day) |
| Existing Users:                                                                                                    |
| Enter your username and password  Registered Users User Name Password  Cogin  Login                                                                                                    |
| Forgotten your password?                                                                                                    |
| Print Shop Pro Webdesk <sup>®</sup> ver 16.0.6                                                                                                    |
|                                                                                                    |
| 🕂 🔎 Search for anything                                                                                                    |

Fill in your information on the screen below.

- For Site / Department select (insert appropriate "CS" choice from menu).
- For Site Address Line 1, use "3520 Central Pkwy" and leave Site Address Line 2 blank.

Once you've completed all the required fields and confirmed you are not a robot, click Register.

| 🚯 Tools ar 🖗 Course 🖗                                                                        | Program   G Google   🛆 Open   | in   🎓 Daily N   🕴          | 🐉 Check 🔤 G aliso                                                   | in t 🛛 🔯 Email | Someti 🖪 | CSTATE   🎓 Daily N | CState   | Prir 🗙   | + 0       | ) -                           | 0        | × |
|----------------------------------------------------------------------------------------------|-------------------------------|-----------------------------|---------------------------------------------------------------------|----------------|----------|--------------------|----------|----------|-----------|-------------------------------|----------|---|
| $\leftrightarrow$ $\rightarrow$ C $\cong$ comservic                                          | ces.uc.edu/PSP/app/web/reg/re | eg_display.asp              |                                                                     |                |          |                    |          |          |           | ☆                             |          | : |
| V Printing and Dup                                                                           | olicating Services Cont       | act Us                      |                                                                     |                |          |                    |          |          |           | U                             | og In    | ^ |
| Enter Your Contact Information<br>First Name *                                               | Please Select                 | ]                           | <ul> <li>Show Help</li> <li>Show Help</li> <li>Show Help</li> </ul> |                |          |                    |          |          |           |                               |          |   |
| Site Address Line 2<br>Site City * C<br>Site State C<br>Site Postal Code * 4<br>Site Country | incinnati<br>Dhio V<br>5216   |                             |                                                                     |                |          |                    |          |          |           |                               |          |   |
| Create Your Login<br>User Name * Password * Confirm Password * Verify                        | I'm not a robot               | reCAFTCHA<br>Prinacy - Tems |                                                                     |                |          |                    |          |          |           |                               |          |   |
| Select an Action                                                                             |                               |                             |                                                                     |                |          |                    |          |          |           |                               |          |   |
| E ${\cal P}$ Search for anythin                                                              | ng                            | Ħ 🔒                         | 🌐 🔤 🔤                                                               | 1 🖃 🗹          | 🖂 🧿 🖬 🛛  | 0 0                | Ĉ, 🛢 🖬 📴 | ni 🕫 🔗 🕯 | V 💙 🛐 🖘 🞙 | 무 (小)) 9:04 A<br>テ (小) 5/25/2 | M<br>121 |   |

Upon registering you will receive an email stating "Before you can place an order, your account will need to be activated by a member of our team. This shouldn't take longer than a day."